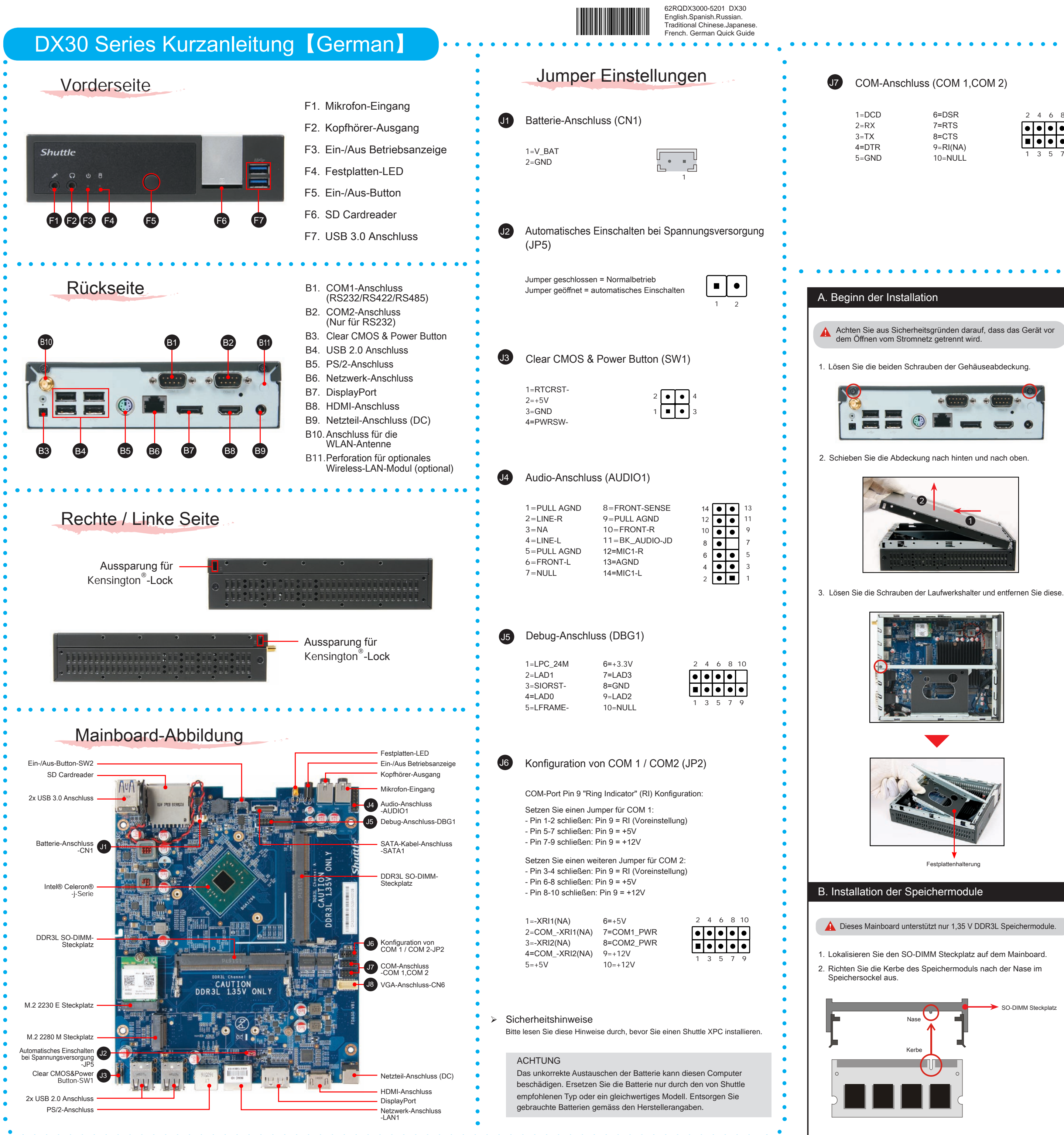

| ( | ₽ D | ie ta | itsäch |
|---|-----|-------|--------|
|   |     | 10 10 | 10000  |

## J7 COM-Anschluss (COM 1,COM 2)

1=DCD 2=RX 3=TX 4=DTR 5=GND

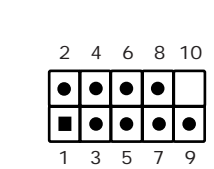

## J8 VGA-Anschluss (CN6)

| 6=DSR<br>7=RTS<br>8=CTS<br>9=RI(NA)<br>10=NULL<br>2 4 6 8<br>0 0 0 0<br>1 3 5 7                                                     | 10 1=<br>2=<br>3=<br>3=<br>9 5=<br>6=<br>7=<br>8=<br>9                                                                                                    | GND<br>GND<br>SDVO_CLK_D<br>GND<br>GND<br>GND<br>GND<br>CRT_VSYNC_R<br>=GND | 11=CRT_HSYNC_R<br>12=GND<br>13=GND<br>14=GND<br>15=BOUT-O<br>16=VGA_PWR<br>17=GOUT-O<br>18=VGA_PWR<br>19=ROUT-O<br>20=VGA_PWR                                                                                                    |
|----------------------------------------------------------------------------------------------------|----------------------------------------------------------------------------------------------------|-----------------------------------------------------------------------------|----------------------------------------------------------------------------------------------------|
| stallation<br>Eicherheitsgründen darauf, dass das Gerät vor<br>Stromnetz getrennt wird.<br>en Schrauben der Gehäuseabdeckung.       | 3. Drücken Sie das Speichermodul behutsam im den Steckplatz.                                                                                                    | 45 Grad Winkel in                                                           | <ul> <li>Installieren Sie die M.2-K diese mit einer Schraube</li> <li>Image: Annual Annual A</li></ul> |
| bdeckung nach hinten und nach oben.                                                                                                 | 45 Grad<br>Winkel                                                                                                    |                                                                             | <ol> <li>Setzen Sie eine Festplati<br/>Sie sie seitlich fest.</li> <li>Image: Setzen Sie das Daten- u<br/>Legen Sie die Halterung in o<br/>wieder fest an.</li> </ol>                                                                                                    |
|                                                                                                    | 4. Drücken Sie das Speichermodul herunter bis e                                                                                                    | es einrastet.                                                               |                                                                                                    |
| Festplattenhalterung                                                                                                    |                                                                                                    |                                                                             | D. Abschluss der Inst<br>1. Setzen Sie die Abdeckur<br>mit zwei Schrauben.                                                                                                    |
| d unterstützt nur 1,35 V DDR3L Speichermodule.<br>n SO-DIMM Steckplatz auf dem Mainboard.<br>be des Speichermoduls nach der Nase im | <ul> <li>5. Wiederholen Sie diese Schritte, um ggf. zusätz<br/>zu installieren.</li> <li>C. Installation der Komponenten</li> <li>1. Bitte lösen Sie zuerst die Schraube (siehe Bild</li> </ul> | zliche Speichermodule                                                       | 2. Schrauben Sie die mitge<br>Anschluss auf der Rücks<br>Richten Sie die Antenne<br>der Empfang möglichst g                                                                                                    |
| SO-DIMM Steckplatz                                                                                                    | M.2 2280 M Steckplatz                                                                                                    |                                                                             |                                                                                                    |

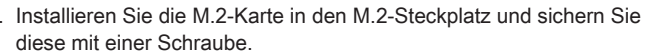

----

. . . . . . . . . . .

. . . . . . . . . . . .

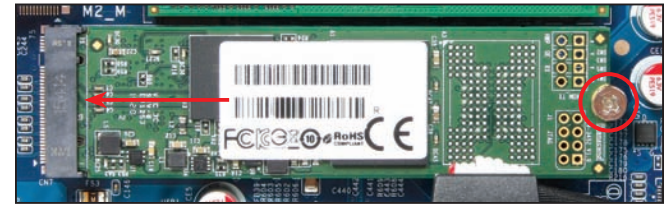

atte oder SSD in die Halterung und schrauber

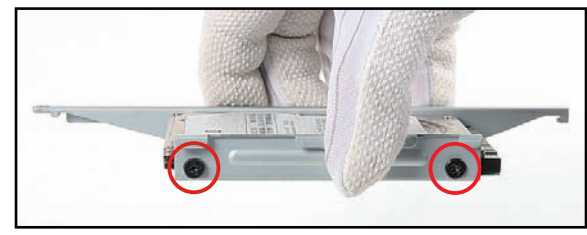

und Stromkabel mit der Festplatte oder der SSD. das Gehäuse und ziehen Sie die Schrauben

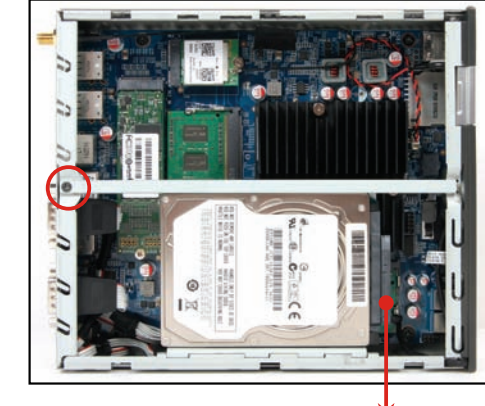

Serial-ATA-Datenkabel

allation

ing wieder auf und befestigen Sie sie wieder

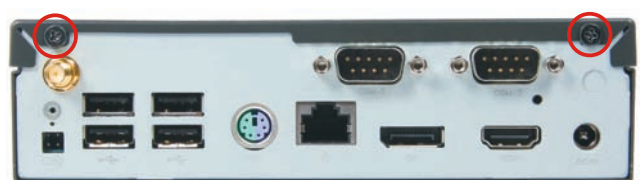

elieferte Antennen auf den entsprechenden seite e senkrecht oder waagerecht aus, damit gut ist.

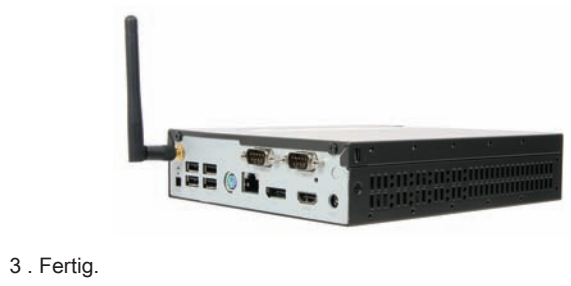

A Drücken Sie beim Starten bitte die "Entf"-Taste und laden Sie im BIOS-Setup die "Default" Einstellungen.

hliche Farbe des gelieferten Produktes kann von diesen Abbildungen abweichen.

Kerbe